## T.C. ATATÜRK ÜNİVERSİTESİ

## 2014-2015 EĞİTİM-ÖĞRETİM YILI DERS KAYIT YARDIM KILAVUZU

Bu kılavuz Üniversitemiz bünyesinde yer alan önlisans ve lisans programlarına kayıtlı olan öğrencilerin ders kayıt işlemlerini gerçekleştirmede yardımcı olmak üzere hazırlanmıştır.

Ders kayıt işlemi yapacak öğrencimiz II. Öğretim (Gece) Programına kayıtlı ise ders kayıt işlemini yaptırmadan önce kayıtlı olduğu programın öğrenim ücretini Vakıflar Bankası, Ziraat Bankası veya Halk Bankası'na öğrenci numarasını belirterek ödeyecektir. Detaylı bilgi almak için lütfen tiklayınız.

Bakanlar Kurulunca "2014-2015 Eğitim-Öğretim Yılında Yükseköğretim Kurumlarında Cari Hizmet Maliyetlerine Öğrenci Katkısı Olarak Alınacak Katkı Payları ve Öğrenim Ücretlerinin Tespitine Dair Karar" henüz yayınlanmadığından konu ile ilgili işlemler 2013-2014 Eğitim-Öğretim yılı için yayınlanmış olan Bakanlar Kurulu kararı kapsamında gerçekleştirilecek, gerekmesi halinde 2014-2015 Eğitim-Öğretim yılı için gerekli güncelleme işlemleri daha sonra yapılacaktır.

| Ders Kayıt İşlemi İçin sisteme Giriş<br>İnternet tarayıcınızın adres satırına<br><u>http://obs.atauni.edu.tr</u> adresini yazıp açılacak<br>Öğrenci Bilgi Sistemi (OBS) sayfasında yer alan<br>Kullanıcı Adı (Öğrenci Numaranız) ve Parolanızı<br>(T.C Kimlik Numaranızın ilk 8 karakteri)<br>yazarak Giriş butonuna tıklayınız. | Ognerici Elitigi Statemet                                                                                                    |
|----------------------------------------------------------------------------------------------------|----------------------------------------------------------------------------------------------------|
| Açılan Sayfada yer alan <mark>Öğrenim</mark> linki<br>başlığına tıklayınız.                                                                                                    | Oğrenci Bilgi Sistemi Duyuruları                                                                                                    |
| Açılan alt link başlıklarından <b>Ders Alma</b><br>linkine tıkladığınızda karşınıza gelen sayfa ders<br>kayıt işlemlerinizi yapacağınız sayfadır.                                                                                                    |                                                                                                    |
| Bu sayfada kayıt yaptıracağınız dersler Açılan<br>Dersler adı altında yer almaktadır. Derslerin baş<br>taraflarında bulunan kutucukları işaretleyip Seçilen<br>Dersleri Al butonuna tıkladığınızda seçmiş<br>olduğunuz derslere kayıt yaptırmış olacaksınız.                                                                     |                                                                                                    |
| Kayıt yaptırdığınız dersler bu sayfada Alınan Dersler adı altında yer alacaktır.                                                                                                    | Anno and Anno and Ann |
| Aldığınız derslerden bırakmak istediğiniz<br>dersin başında yer alan kutucuğu işaretleyip Seçilen<br>Dersi Bırak butonuna tıkladığınızda o ders/dersler<br>için ders kayıt işleminiz iptal edilmiş olacaktır.                                                                                                    | The second second secon |
| Yukarıda belirtilen şekilde ders kayıt işlemini<br>tamamladıktan ve ders kayıt işleminizi<br>danışmanınıza onaylattıktan sonra ders kaydı<br>yaptırdığınız derslere ait bilgilerin yer aldığı<br>"Öğrenci Ders Alma Formu"nu Ders Alma Listesi<br>linki aracılığı ile alabilirsiniz.                                             | Particle         Operation Derive Allines Extreme I           Particle         Particle           Particle         Particle           Particle         Parit                                                                                                    |